# **AGREGACIÓN DE CARRERA**

#### IMPORTANTE:

- El tiempo de atención es el indicado al ingresar tu trámite y está expresado en días útiles.
- Debes haber completado el 100% de tu plan curricular de la primera carrera.
- Debes encontrarte dentro de las fechas indicadas en el calendario académico.
- Descarga el formato de evaluación **aquí**.

### **REGISTRO DEL TRÁMITE:**

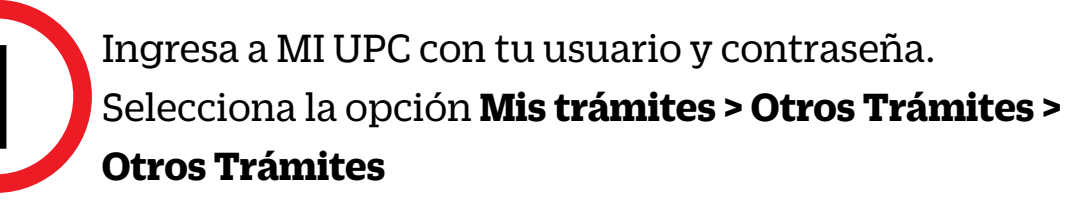

| MIS ESTUDIOS  | 방상보다                         | validen tu formación acâdemică. Descărgalos con<br>firmas digitalizadas. También certifica tus<br>documentos. |
|---------------|------------------------------|----------------------------------------------------------------------------------------------------|
| 8             | Consultar estado             |                                                                                                    |
| EQ.           | Realizar trámites de carrera | Realiza tu solicitud aqui                                                                                     |
| MIS TRANITES  | Otros Trámites               |                                                                                                    |
| 1             |                              | OTROS TRÁMITES                                                                                                |
| MIS FINANZAS  |                              |                                                                                                    |
| (m)           |                              | En esta sección encontrarás otros trámites                                                                    |
| ۳Ø            |                              | académicos y administrativos. Revisa las fechas                                                               |
| MIS RESERVAS  |                              | vigentes, aqui                                                                                                |
| *             |                              |                                                                                                    |
| MIS SERVICIOS |                              | 3 Realiza tu solicitud aqui                                                                                   |

En la selección, elige "Agregación de Carrera" y sigue los pasos indicados en la parte de servicio.

| Solicitud de servicios    |                                                                                                    |  |  |  |  |
|---------------------------|----------------------------------------------------------------------------------------------------|--|--|--|--|
|                           | Fecha de solicitud: 10/08/2018 (dd/mm/asas)                                                                            |  |  |  |  |
| Datos personales          |                                                                                                    |  |  |  |  |
| Código del alumno:        | 201213458                                                                                                    |  |  |  |  |
| Apellidos y nombres:      |                                                                                                    |  |  |  |  |
| Teléfono(s):              | Seleccione un servicio                                                                                                 |  |  |  |  |
| Oslassiana al samisia d   | Actualización de Datos                                                                                                 |  |  |  |  |
| Seleccione el servicio de | Agregación de carrera                                                                                                  |  |  |  |  |
| Servicio:                 | Ampliacion de ciclos academicos                                                                                        |  |  |  |  |
| Ingrese el sustento de su | Anulacion de matricula<br>Aplicación de Nota de Crédito pendiente                                                      |  |  |  |  |
| ingrese er sustento de su | Cambio de Especialidad de Califera<br>Cambio de Subsanación de evaluaciones no rendidas a Recuperación de evaluaciones |  |  |  |  |
|                           | Cambio de comprobante de pago                                                                                          |  |  |  |  |
|                           | Cambio de modalidad FDS                                                                                                |  |  |  |  |
| L                         | Cargo de Entrega de Grado de Bachiller                                                                                 |  |  |  |  |

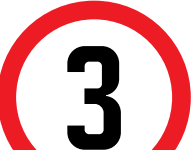

Coloca el Sustento, adjunta el formato a travès de Internet Explorer y haz clic en enviar solicitud.

Solicitud de servicios

| Código del alumno:                                                                | 201213458                                                                                                    |                   |
|-----------------------------------------------------------------------------------|----------------------------------------------------------------------------------------------------|-------------------|
| Apellidos y nombres:                                                              |                                                                                                    |                   |
| Teléfono(s):                                                                      | 017800072 / 9947686                                                                                                    |                   |
| Seleccione el servic                                                              | io de la solicitud.                                                                                                    |                   |
| Servicio:                                                                         | Agregación de carrera                                                                                                    | ~                 |
| Disponible solo para alun<br>Descarga el formato de e<br>http://www2.upc.edu.pe/a | nnos que hayan completado al 100% el plan curricular de la primera carrera.<br>valuación en el siguiente enlace:<br>upps/gmailingPREGRADO/Repositorio/Adjunto/12706/AGREGACI%C3%93N | - <b>^</b><br>\%  |
| Ingrese el sustento (                                                             | de su solicitud.                                                                                                    |                   |
|                                                                                   |                                                                                                    | $\langle \rangle$ |
| (Máximo 1000 caracteres)                                                          |                                                                                                    | (0/1000)          |
| Si desea adjuntar ur                                                              | n documento que sustente la solicitud, haga <mark>clic aquí.</mark><br>Enviar solicitud Cerrar                                                                                      |                   |
| <sup>Si desea adjuntar ur<br/>Para contin<br/>DK.</sup>                           | documento que sustente la solicitud, haga clic aquí.<br>Enviar solicitud<br>Cerrar                                                                                                  | n Ba              |
| Si desea adjuntar ur<br>Para contin<br>DK.                                        | a documento que sustente la solicitud, haga clic aquí.<br>Enviar solicitud Cerrar                                                                                                   | n Ba              |
| Si desea adjuntar un<br>Para contin<br>OK.<br>scoja una opción para re            | a documento que sustente la solicitud, haga clic aquí.<br>Enviar solicitud Cerrar<br>cuaar, deberás dar clic en Pagar e<br>ealizar el pago.                                         | n Ba<br>×         |

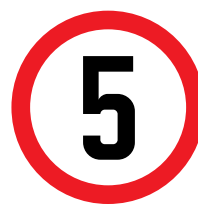

Finalmente, aparecerá una pantalla en la que se indica que cuentas con 1 día útil para realizar el pago en los bancos autorizados, de lo contrario el trámite se anulará.

iene 1 días útiles para cancelar en los bancos autorizad

#### Solicitud de servicios

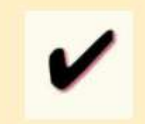

o de solicitud: 26036360 clo académico: 201802

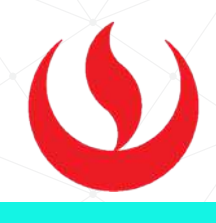

## VALIDACIÓN DEL TRÁMITE:

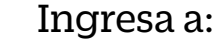

MI UPC > MIS TRÁMITES > CONSULTAR ESTADO > Consulta de Trámites del Alumno. Selecciona tu ciclo actual y coloca Buscar

| Alumno   | XXXXXXXX | Ciclo :                                                                                                    | XXXXX |   |
|----------|----------|----------------------------------------------------------------------------------------------------|-------|---|
| Estado : | TODOS    | Trámite : T                                                                                                    | ODOS  | , |
|          |          |                                                                                                    |       |   |
|          |          | and a second second second second second second second second second second second second second second second |       |   |
|          |          | Juscan                                                                                                    |       |   |

El trámite figurará como Solicitud de Servicios en estado Pendiente.

| Alumno :              | 1                                    | 2                       |                        | Ciclo :                     | 201600         |             |               |      |
|-----------------------|--------------------------------------|-------------------------|------------------------|-----------------------------|----------------|-------------|---------------|------|
| Estado :              | PENDIENTE                            | •                       |                        | Trámite :                   | SOLICITUD      | E SERVICI   | os 🔹          |      |
| Modalidad             | : (Todas las modal                   | dades)                  | •                      | Carrera :                   | (Todas las ca  | rreras)     |               |      |
| Motivo :              | ()                                   |                         | •                      | Responsable :               | (Todos)        |             |               | •    |
| La búsqu<br>Para orde | ueda encontró lo<br>enar la informac | os siguien<br>ión, haga | tes resul<br>clic en e | tados<br>I título de la col | lumna cori     | respondi    | ente          |      |
| Solicitud             | Alumno                               | Carrera                 | Trát                   | nite Fecha                  | Estado         | Opciones    | Responsable   | Dia  |
| N <sup>o</sup>        | Alumito                              | Conterta                |                        | Name -                      | and the second | 84.400 (PA) | BORD BEINGERS | inic |

Recuerda realizar el seguimiento por esta misma vía hasta que el trámite sea evaluado (procede o no procede)

Actualizado a: octubre, 2019.